# RV320およびRV325 VPNルータシリーズのデュ アルWAN設定

### 目的

WANは、複数のLANで構成されるネットワークです。RV32x VPNルータシリーズは、両方 のWANポートを同時に使用できるデュアルWAN機能をサポートしています。WAN接続は、 連続したインターネット接続を保証するためのフェールオーバー設定としても設定できます 。デュアルWANの使用をさらに最適化するために、RV32x VPNルータシリーズではプロト コルバインディングが使用されます。プロトコルバインディングにより、特定のトラフィッ クを特定のWANポート経由で送信できます。

この記事では、RV32x VPNルータシリーズでデュアルWANを設定する方法について説明します。

# 該当するデバイス

- ・ RV320デュアルWAN VPNルータ
- ・ RV325ギガビットデュアルWAN VPNルータ

### [Software Version]

• v1.1.0.09

# デュアルWan

ステップ1:Web構成ユーティリティにログインし、[**System Management**] > [**Dual WAN**]を **選択します**。[*Dual WAN*]ページが開きます。

| Sm<br>Lo | aaance<br>nart Link Bao<br>ad Balance ( | ckup : Primary WAN WAN1 - (Specify which WAN is Primary, the other one will be backup )<br>(Auto Mode) |
|----------|-----------------------------------------|----------------------------------------------------------------------------------------------------|
| nter     | face Setting                            | , Table                                                                                                |
|          | Interface                               | Mode                                                                                                   |
| Ð        | WAN1                                    | Auto                                                                                                   |
| D        | WAN2                                    | Auto                                                                                                   |

ロードバランス

```
Load Balance
Smart Link Backup : Primary WAN WAN1 - (Specify which WAN is Primary, the other one will be backup)
Load Balance (Auto Mode)
```

ステップ1:目的のデュアルWANモードに対応するオプションボタンをクリックします。

・ Smart Link Backup:このオプションにより、ルータで継続的なWAN接続が保証されま す。プライマリWANが接続を失うと、バックアップWANが引き継ぎます。ドロップダウ ンリストから、プライマリWANとして指定されているWANを選択します。

・ロードバランシング:両方のWAN接続を同時に使用します。これにより、ルータで使用 可能な帯域幅が増加します。

ステップ2:[Save]をクリ**ックします**。デュアルWANモードが設定されている。

## Wanインターフェイスの編集

ステップ1:ルータ設定ユーティリティにログインし、[System Management] > [Dual WAN] を選択します。[*Dual WAN*]ページが開きます。

| Dual        | WAN                                            |                                                                                                  |
|-------------|------------------------------------------------|--------------------------------------------------------------------------------------------------|
| Load<br>© S | l Balance<br>Smart Link Bac<br>.oad Balance (. | Skup: Primary WAN WAN1 - (Specify which WAN is Primary, the other one will be backup) Auto Mode) |
| Inte        | erface Setting                                 | Table                                                                                            |
|             | Interface                                      | Mode                                                                                             |
| ۲           | WAN1                                           | Auto                                                                                             |
| 0           | WAN2                                           | Auto                                                                                             |
| Sa          | dit<br>ve Cano                                 | :el                                                                                              |

ステップ2:編集するインターフェイスのオプションボタンをクリックします。

ステップ3:[Edit]をクリ**ックします**。

| Dual WAN           |                          |                             |                |                             |
|--------------------|--------------------------|-----------------------------|----------------|-----------------------------|
| Max Bandwidth Prov | vided by ISP             |                             |                |                             |
| Interface:         | WAN1                     |                             |                |                             |
| Upstream:          | 10000 kb/s               |                             |                |                             |
| Downstream:        | 10000 kb/s               |                             |                |                             |
| Network Service De | tection                  |                             |                |                             |
|                    | Enable Network Service D | etection                    |                |                             |
| Retry count:       | 3 (Range: 1 - 999        | 999, Default: 3)            |                |                             |
| Retry timeout:     | 10 sec (Range            | : 1 - 9999999, Default: 10) |                |                             |
| When Fail:         | Keep System Log and Re   | move the Connection 🚽       |                |                             |
| Default Gateway    |                          |                             |                |                             |
| ISP Host:          |                          |                             |                |                             |
| Remote Host:       |                          |                             |                |                             |
| DNS Lookup Host:   |                          |                             |                |                             |
| Protocol Binding T | able                     |                             |                | Items 0-0 of 0 5 - per page |
| Service            |                          | Source IP                   | Destination IP | Interface Status            |
| 0 results found!   |                          |                             |                |                             |
| Add Edit           | Delete Service Mana      | igement                     |                | Page 1 🗸 of 1 🕨 📦           |
| Save Cance         | Back                     |                             |                |                             |

空白のウィンドウについては、次のサブセクションを参照してください。

- ・WAN帯域幅:指定したWANインターフェイスの帯域幅を設定する方法。
- ・ <u>ネットワークサービス検出</u>:WAN接続を検出するためにpingテストを実行する方法。

Manage Protocol Binding:指定したWANインターフェイスのプロトコルバインディングを設定する方法。プロトコルバインディングは、特定のトラフィックに使用されるWANインターフェイスを決定します。

#### WAN帯域幅

| Max Bandwidth | Provided by IS | Р    |
|---------------|----------------|------|
| Interface:    | WAN1           |      |
| Upstream:     | 20000          | kb/s |
| Downstream:   | 152000         | kb/s |

ステップ1:[Upstream]フィールドに、ISPから提供された最大アップロード帯域幅(キロビット/秒)を入力します。

ステップ2:[Downstream]フィールドに、ISPから提供された最大ダウンロード帯域幅(キロ ビット/秒)を入力します。

ステップ3:[Save]をクリックします。帯域幅設定が設定されます。

#### ネットワークサービス検出

| Network Service Det | tection                                     |
|---------------------|---------------------------------------------|
|                     | Enable Network Service Detection            |
| Retry count:        | 1 (Range: 1 - 99999, Default: 3)            |
| Retry timeout:      | 5 sec (Range: 1 - 99999999, Default: 10)    |
| When Fail:          | Keep System Log and Remove the Connection 👻 |
| Default Gateway     |                                             |
| ISP Host:           |                                             |
| Remote Host:        | 192.168.1.200                               |
| DNS Lookup Host:    |                                             |

ステップ1:[Enable **Network Service Detection]をオンに**して、ルータが接続を検出できるようにします。これは、設定されたIPアドレスに対して実行されるpingテストによって実行されます。

ステップ2:[Retry Count]フィールドに、ルータが設定されたIPアドレスにpingを試行する回数を入力します。

ステップ3:[Retry Timeout]フィールドに、pingの間にルータが待機する秒数を入力します。

ステップ4:[When Fail]ドロップダウンリストから、pingテストが失敗したときに実行するア クションを選択します。

・システムログを保持し、接続を削除する:フェールオーバーが発生し、バックアップ WANインターフェイスが制御されます。プライマリWANは、プライマリWANへの接続が 復元されると制御を再開します。

・システムログでエラー状態を生成する:障害がシステムログに記録され、フェールオー バーは行われません。

| Default Gateway  |               |
|------------------|---------------|
| ISP Host:        |               |
| Remote Host:     | 192.168.1.200 |
| DNS Lookup Host: |               |

ステップ5:pingテスト用にpingする場所のチェックボックスをオンにします。

- ・ Default Gateway RV320は設定済みのデフォルトゲートウェイにpingを実行します。
- ・ ISPホスト:ルータからpingを実行するためのISPホストのIPを入力します。
- ・ Remote Host ルータからpingを実行するためのリモートホストのIPを入力します。
- ・ DNS Lookup Host:pingを実行するルータのホスト名またはドメイン名を入力します。

ステップ6:[Save]をクリ**ックします**。ネットワークサービスの検出設定が構成されています 。

#### プロトコルバインドの管理

#### プロトコルバインドの追加

プロトコルバインディングは、特定のWANインターフェイスを介して特定のトラフィック を送信するために使用される機能です。トラフィックのタイプに一致し、設定された送信元 IPアドレスから設定された宛先アドレスに送信されるすべてのトラフィックは、プロトコル バインディングルールの設定されたWANインターフェイスを介して送信されます。プロト コルバインディングは、デュアルWANモードがロードバランスとして設定されている場合 にのみ使用できます。

| Protocol Binding Table |               |                | Items 0-0 of 0 5 | 🗕 per pag |
|------------------------|---------------|----------------|------------------|-----------|
| Service                | Source IP     | Destination IP | Interface        | Status    |
| 0 results found!       |               |                |                  |           |
| Add Edit Delete Servi  | ce Management |                | A Page 1 -       | of 1 📗    |

ステップ1:プロトコルバインディングテーブルで[**Add**]をクリックし、指定したWANイン ターフェイスに新しいプロトコルバインディングを追加します。

| Prot | ocol Binding Table    |        |               |                  |                | 1              | tems 0-0 of 0 5 |        | er page |
|------|-----------------------|--------|---------------|------------------|----------------|----------------|-----------------|--------|---------|
|      | Service               |        | Source IP     |                  | Destination IP |                | Interface       | Status | 3       |
|      | HTTP [TCP/80~80]      | •      | 192.168.1.150 | To 192.168.1.150 | 192.168.100    | To 192.168.200 | WAN1 👻          | V      |         |
| Ad   | d Edit Delete Service | Manage | ement         |                  |                | 14             | Page 1 🗸        | of 1   |         |

ステップ2:[Service]ドロップダウンリストから、プロトコルバインディングに適用するトラフィックのタイプを選択します。

ステップ3:[Source IP]フィールドに、プロトコルバインディングに適用される送信元IPアド レスを入力します。

ステップ4:[Destination IP]フィールドに、プロトコルバインディングに適用する宛先IPアドレスを入力します。

ステップ5:[Interface]ドロップダウンリストから、トラフィックが通過するインターフェイ スを選択します。

ステップ6:[Status]フィールドのチェックボックスをオンにして、プロトコルバインディン グを有効にします。

注:サービスを追**加するには、[**サービス管理]をクリックします。 ここをク<u>リック</u>して、[ Service Management]セクションに移動します。

ステップ7:[Save]をクリックします。プロトコルバインド設定が構成されています。

#### プロトコルバインドの編集

| Protocol Binding Table     |                                |                                | Items 1-1 of 1 | 5 🗸  | per page |
|----------------------------|--------------------------------|--------------------------------|----------------|------|----------|
| Service                    | Source IP                      | Destination IP                 | Interface      | Stat | US       |
| ☑ HTTP[TCP/80~80]          | 192.168.1.150 To 192.168.1.150 | 192.168.1.100 To 192.168.1.200 |                |      |          |
| Add Edit Delete Service Ma | anagement                      |                                | 🖌 < Page 1     | 🕶 of | 1        |

ステップ1:編集するプロトコルバインディングのチェックボックスをオンにします。

ステップ2:[Protocol Binding Table]で[Edit]をクリックします。

| Protocol Binding Table |                |               |                  |                |                  | Ite | ems 1-1 o | f 1 | 5 🗸      | per page |
|------------------------|----------------|---------------|------------------|----------------|------------------|-----|-----------|-----|----------|----------|
| Service                |                | Source IP     |                  | Destination IP |                  |     | Interface | •   | Status   |          |
| HTTP [TCP/80~80]       | -              | 192.168.1.150 | To 192.168.1.150 | 192.168.1.100  | To 192.168.1.100 |     | WAN1      | •   | <b>V</b> |          |
| Add Edit Delete !      | Service Manage | ment          |                  |                |                  |     | Page      | 1   | 🗕 of 1   |          |

ステップ3:[Service]ドロップダウンリストから、プロトコルバインディングに適用するサー ビスを選択します。

ステップ4:[Source IP]フィールドで、プロトコルバインディングに適用される送信元IPアドレスを編集します。

ステップ5:[Destination IP]フィールドで、プロトコルバインディングに適用される宛先IPア ドレスを編集します。

ステップ6:[Interface]ドロップダウンリストから、トラフィックが通過するインターフェイ スを選択します。

ステップ7:[Status]フィールドのチェックボックスをオンにして、プロトコルバインディン グを有効にします。

ステップ8:[Save]をクリ**ックします**。プロトコルバインディングの設定が更新されます。

プロトコルバインドの削除

| Protocol Binding Table     |                                |                                | Items 1-1 of 1 | 5 🚽 per page |
|----------------------------|--------------------------------|--------------------------------|----------------|--------------|
| Service                    | Source IP                      | Destination IP                 | Interface      | Status       |
| HTTP[TCP/80~80]            | 192.168.1.150 To 192.168.1.150 | 192.168.1.100 To 192.168.1.100 | WAN1           |              |
| Add Edit Delete Service Ma | inagement                      |                                | Page 1         | 🔻 of 1 🕨 🖿   |

ステップ1:削除するプロトコルバインディングのチェックボックスをオンにします。

ステップ2:[Protocol Binding Table]で[Delete]をクリックします。

ステップ3:[Save]をクリ**ックします**。プロトコルバインディングの設定が削除されます。

#### Service Management

ステップ1:[Service **Management**]をク**リックします**。[*Service Management*]ウィンドウが表示されます。

|    | Service Name   | Protocol | Port Range        |  |  |  |
|----|----------------|----------|-------------------|--|--|--|
|    | All Traffic    | TCP&UDP  | 1~65535           |  |  |  |
|    | DNS            | UDP      | 53~53             |  |  |  |
|    | FTP            | тср      | 21~21             |  |  |  |
|    | НТТР           | ТСР      | 80~80             |  |  |  |
|    | HTTP Secondary | TCP      | 8080~8080         |  |  |  |
|    | Service 1      | UDP 🚽    | 27000 ~27015      |  |  |  |
| Ad | d Edit Delet   | te       | 🙀 🖪 Page 1 🚽 of 4 |  |  |  |

ステップ2:新しいサービスを追加するには、[追加]をクリックします。

ステップ3:[Service Name]フィールドにサービスの名前を入力します。

ステップ4:プロトコルドロップダウンリストから、サービスが使用するプロトコルを選択 します。

- ・ TCP:このサービスはTransmission Control Protocol(TCP)パケットを転送します。
- ・ UDP:このサービスはユーザデータグラムプロトコル(UDP)パケットを転送します。
- ・ IPv6:サービスはすべてのIPv6トラフィックを転送します。

ステップ5:プロトコルがTCPまたはUDPの場合は、サービス用に予約されているポートの 範囲を[Port Range]フィールドに入力します。

ステップ6:[Save]をクリックします。サービスがサービス管理テーブルに保存されます。

|                                                    |                       |                    | + per peg |
|----------------------------------------------------|-----------------------|--------------------|-----------|
| Service Name                                       | Protocol              | Port Range         |           |
| Service 1                                          | UDP                   | 27000~27015        |           |
| Add Edit                                           | Delete                | 🖌 🔺 Page 5 🚽       | of 5 🕨 🕨  |
|                                                    |                       |                    |           |
| Noo-1                                              |                       |                    |           |
| Save Cance                                         |                       |                    |           |
|                                                    |                       |                    |           |
|                                                    |                       | X                  |           |
|                                                    |                       | ~                  |           |
|                                                    |                       |                    |           |
| heatures, inlue                                    | ling forwarding, ba   | and width          |           |
| a management,                                      | tified service will b | e modified or      |           |
| using the iden                                     | ation lky Drann Wan   | the end Course and |           |
| using the iden deleted autom                       | alically. Press res   | to go Save, or     |           |
| using the iden<br>deleted autom<br>press 'No' to c | o nothing.            | to go Save, or     |           |
| using the iden<br>deleted autom<br>press 'No' to c | lo nothing.           | to go save, or     |           |
| using the iden<br>deleted autom<br>press 'No' to c | io nothing.           | to go save, or     |           |

ステップ7:(オプション)編集するサービスのチェックボックスをオンにし、[Edit]をクリ

ックし、目的のフィールドを編集し、[**Save**]をクリック**します**。警告ウィンドウが表示され ます。[Yes] をクリックします。サービス設定が更新されます。

注:編集したサービスに関連付けられている構成は、自動的に更新されます。

ステップ8:(オプション)削除するサービスのチェックボックスをオンにし、[削除]をクリ ックして[保存]をクリ**ックしま**す。警告ウィンドウが表示されます。[Yes] をクリックしま す。サービス設定が削除されます。

注:削除されたサービスに関連付けられている構成は、自動的に削除されます。